# **Trouble in Passenger Airbag ON / OFF Indicator**

### DESCRIPTION

This circuit detects the airbag cut-off switch status and the passenger seat occupant classification status (detected by the occupant classification system). The passenger airbag ON/OFF indicator illuminates ON or OFF comes on to inform the passengers of the front passenger airbag assembly status (activated or deactivated).

HINT:

The table below shows the normal indication condition of the passenger airbag ON/OFF indicator and the front passenger seat condition.

| Front passenger seat condition         | ON Indicator | OFF Indicator |
|----------------------------------------|--------------|---------------|
| Adult is seated                        | ON           | OFF           |
| Child is seated                        | OFF          | ON            |
| Vacant                                 | OFF          | OFF           |
| Occupant classification system failure | OFF          | ON            |

## WIRING DIAGRAM

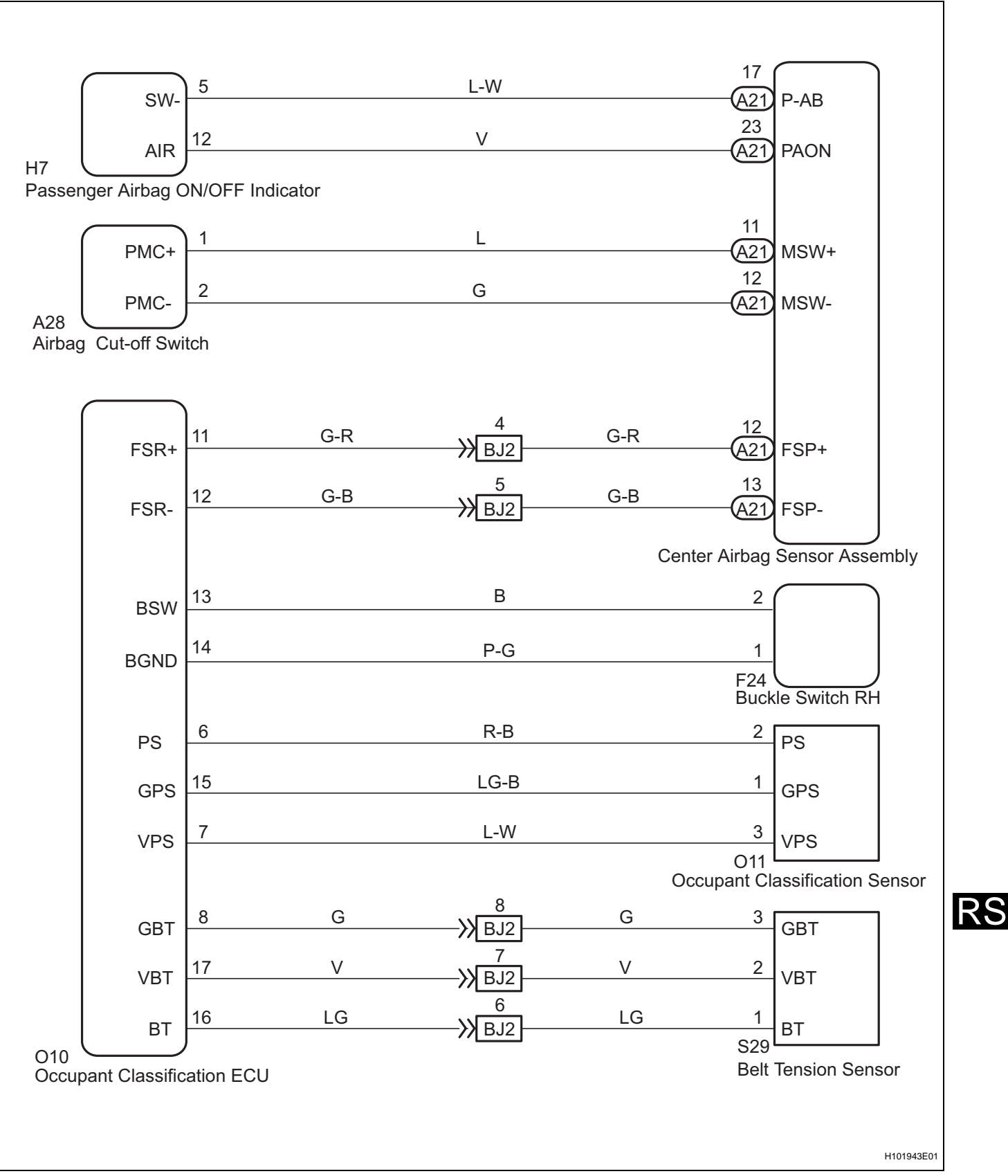

**RS-549** 

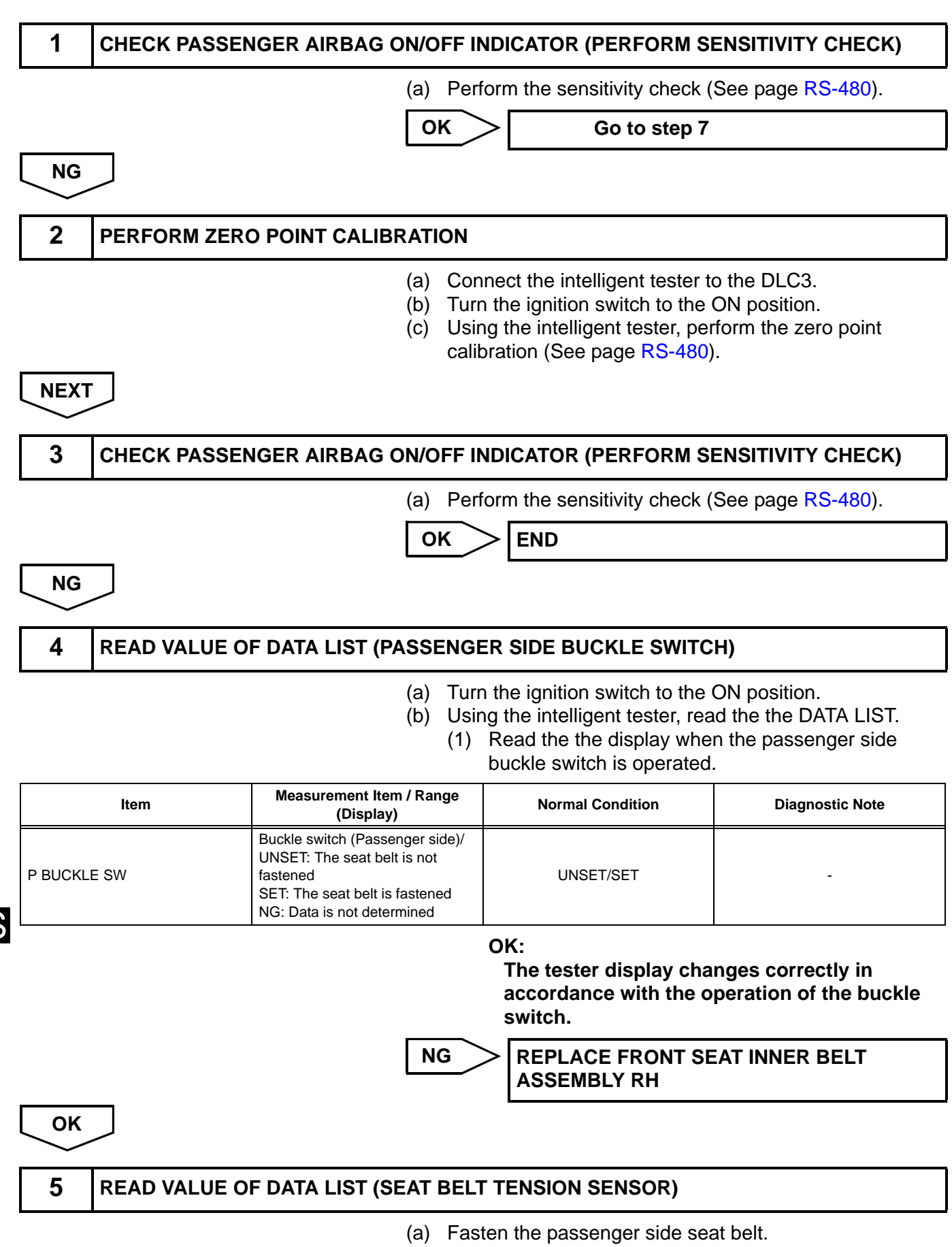

(b) Turn the ignition switch to the ON position.

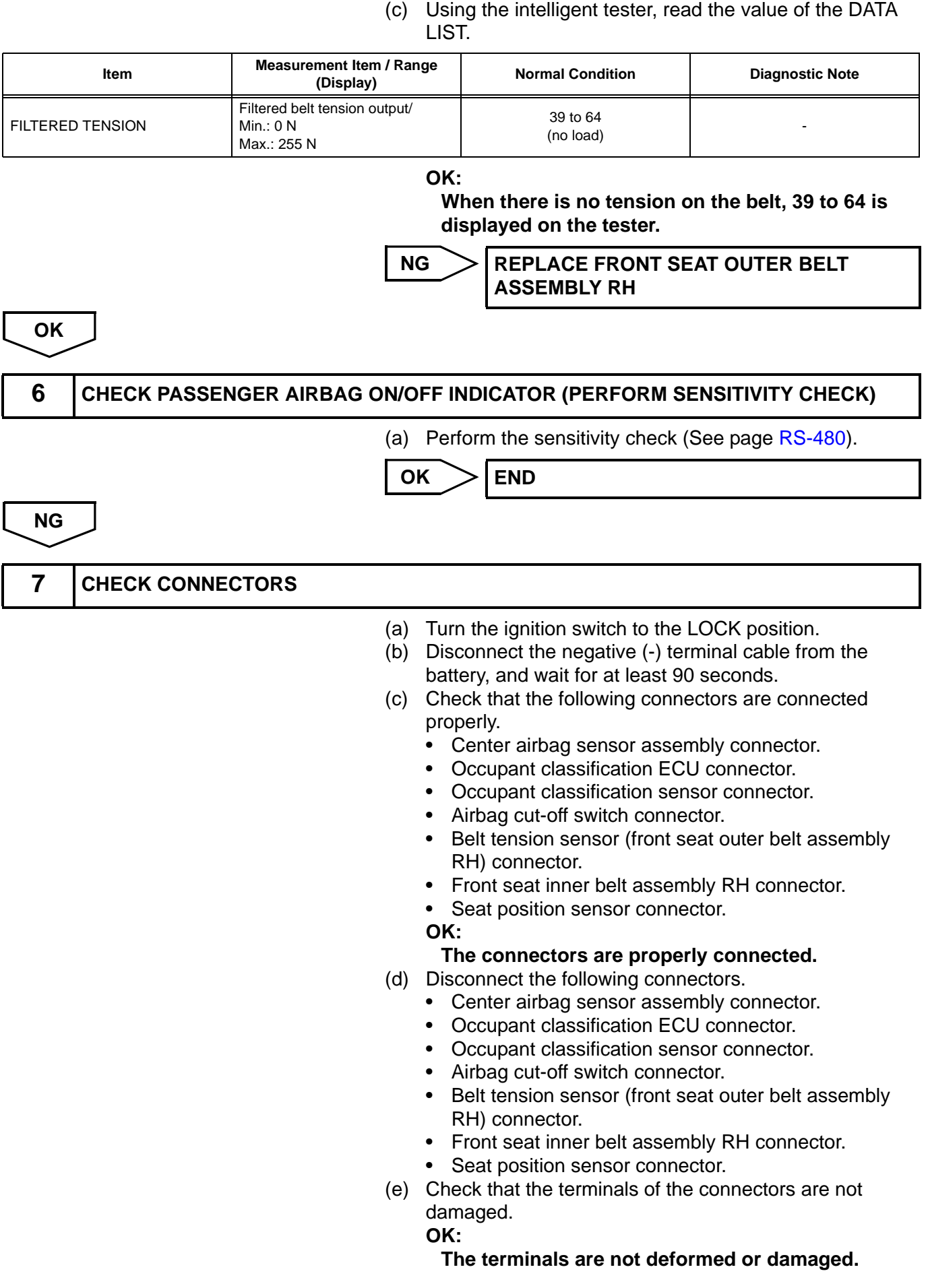

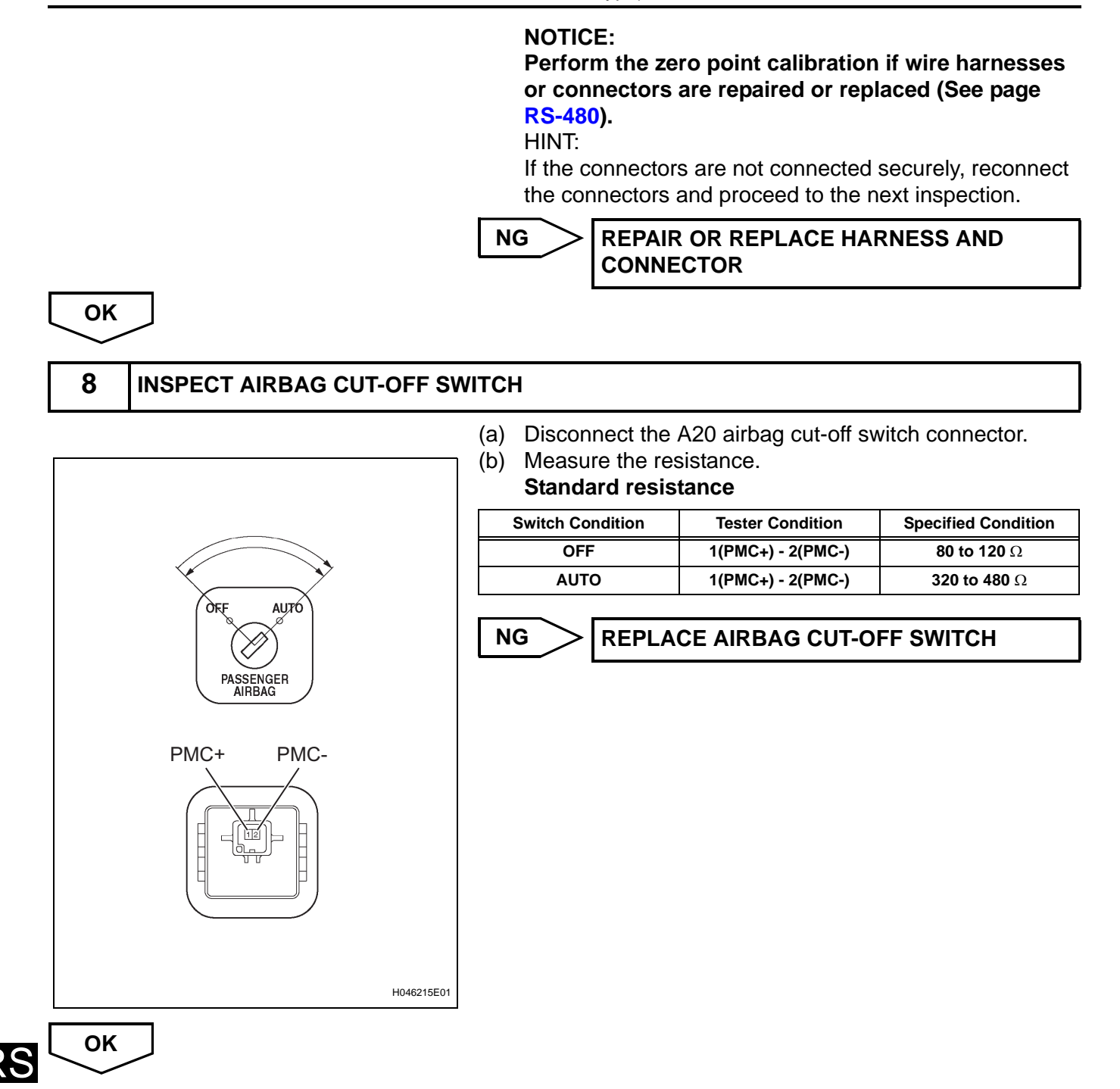

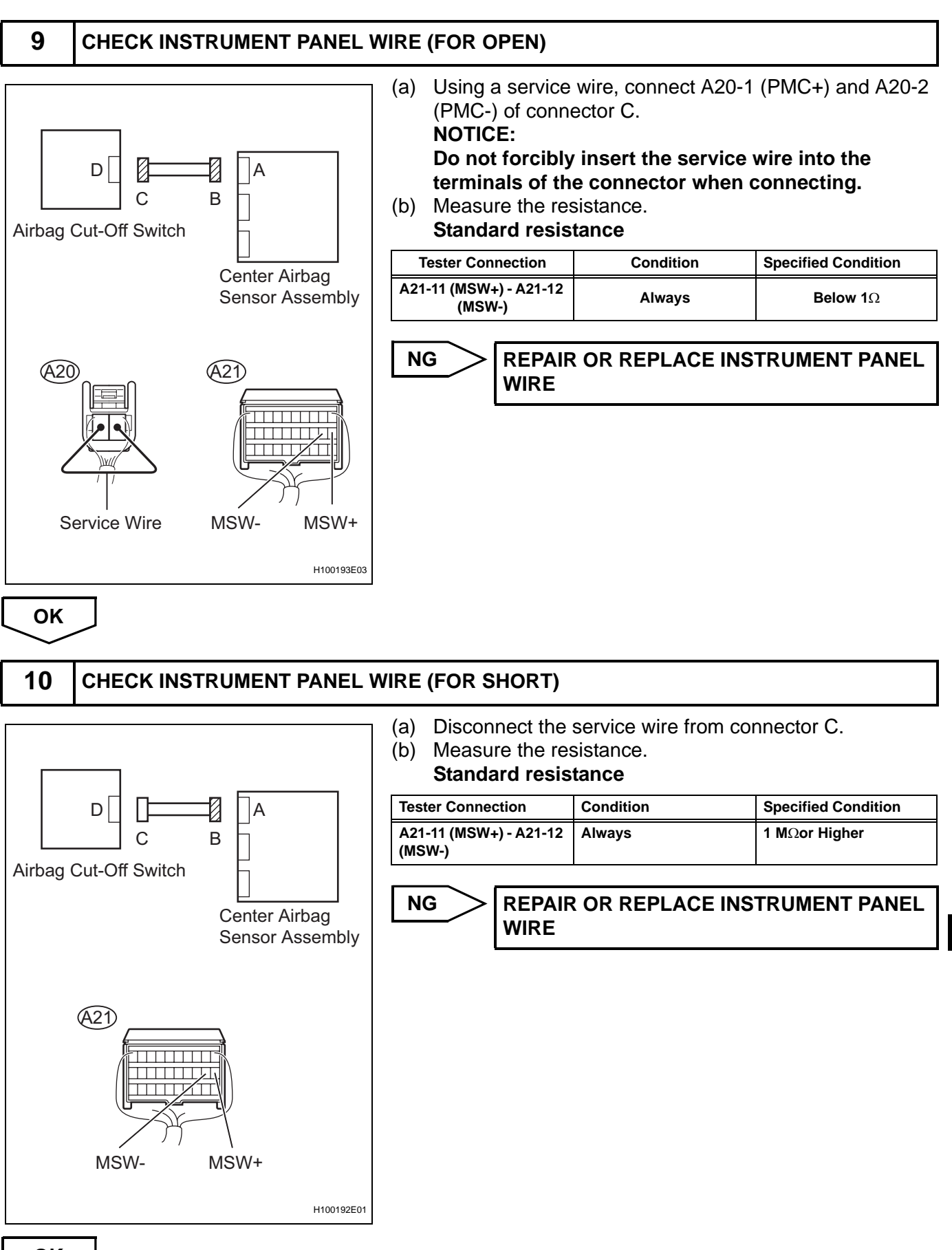

OK

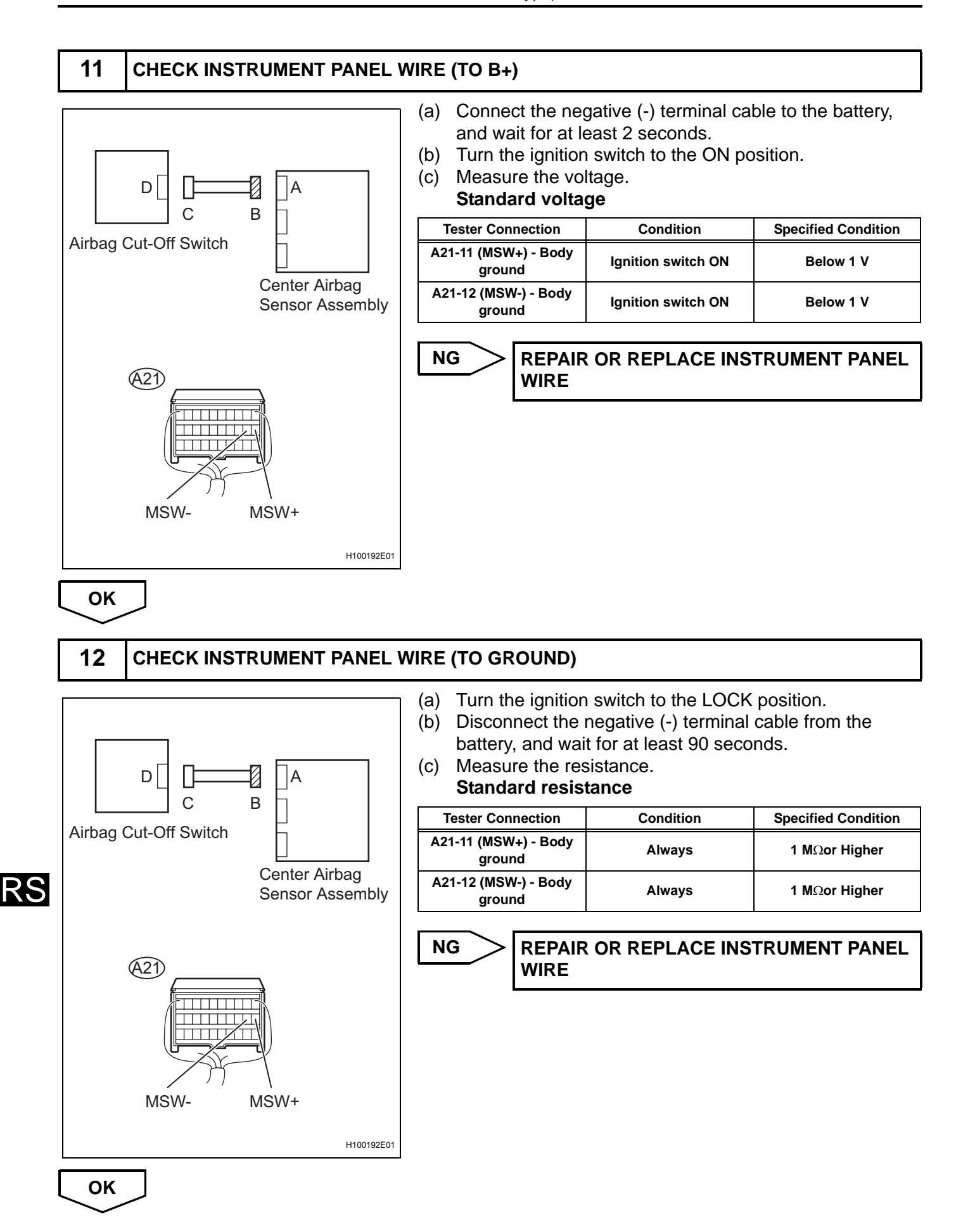

(a) Connect the intelligent tester to the DLC3. (b) Turn the ignition switch to the LOCK position. seat. NOTICE:  $\Lambda$ illustration. (d) Turn the ignition switch to the ON position. LIST (See page RS-487). H101938 Item Measurement Item / Range (Display) Normal Condition **Diagnostic Note** Passenger classification/ NG: Data is not determined

**READ VALUE OF DATA LIST (PASSENGER CLASS)** 

AM50: Adult is seated and seat is rear position

AF05: Adult is seated and seat is front position

CHILD: Child is seated

OFF: Vacant

| n | ĸ  | - |
|---|----|---|
| J | r۸ |   |

#### The tester displays CHILD.

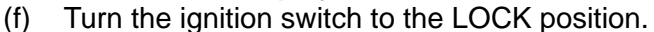

- (g) Add 30 kg (66.1 lb) weight on the front passenger seat. NOTICE:
  - Do not let the weight come into contact with the seat back when placing it on the seat cushion.
  - Place the weight in the area shown in the illustration.
- (h) Turn the ignition switch to the ON position.
- Using the intelligent tester, read the value of the DATA LIST (See page RS-487).

AF05 appears on the tester screen display when the seat is in the front position, and AM50 appears when the seat is in the rear position.

| ltem            | Measurement Item / Range (Display)                                                                                                    | Normal Condition    | Diagnostic Note |
|-----------------|----------------------------------------------------------------------------------------------------|---------------------|-----------------|
| PASSENGER CLASS | Passenger classification/<br>NG: Data is not determined<br>AM50: Adult is seated and seat is rear position<br>AF05: Adult is seated and seat is front position<br>CHILD: Child is seated<br>OFF: Vacant | AF05/AM50/CHILD/OFF | -               |

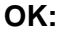

The tester displays AM50 or AF50 according to the seat position.

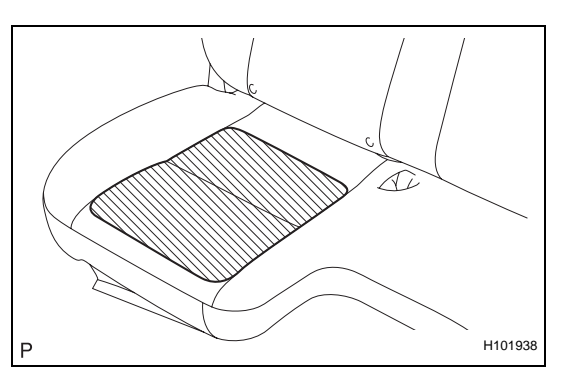

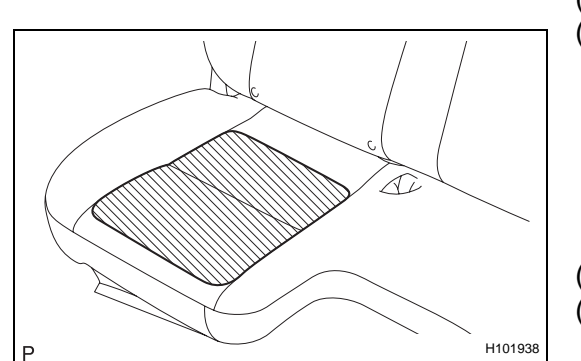

13

PASSENGER CLASS

- (c) Place a weight of 20 kg (44.0 lb) on the front passenger
  - Do not let the weight come into contact with the seat back when placing it on the seat cushion.
  - Place the weight in the area shown in the
- (e) Using the intelligent tester, read the value of the DATA

AF05/AM50/CHILD/OFF

(i) HINT:

OK

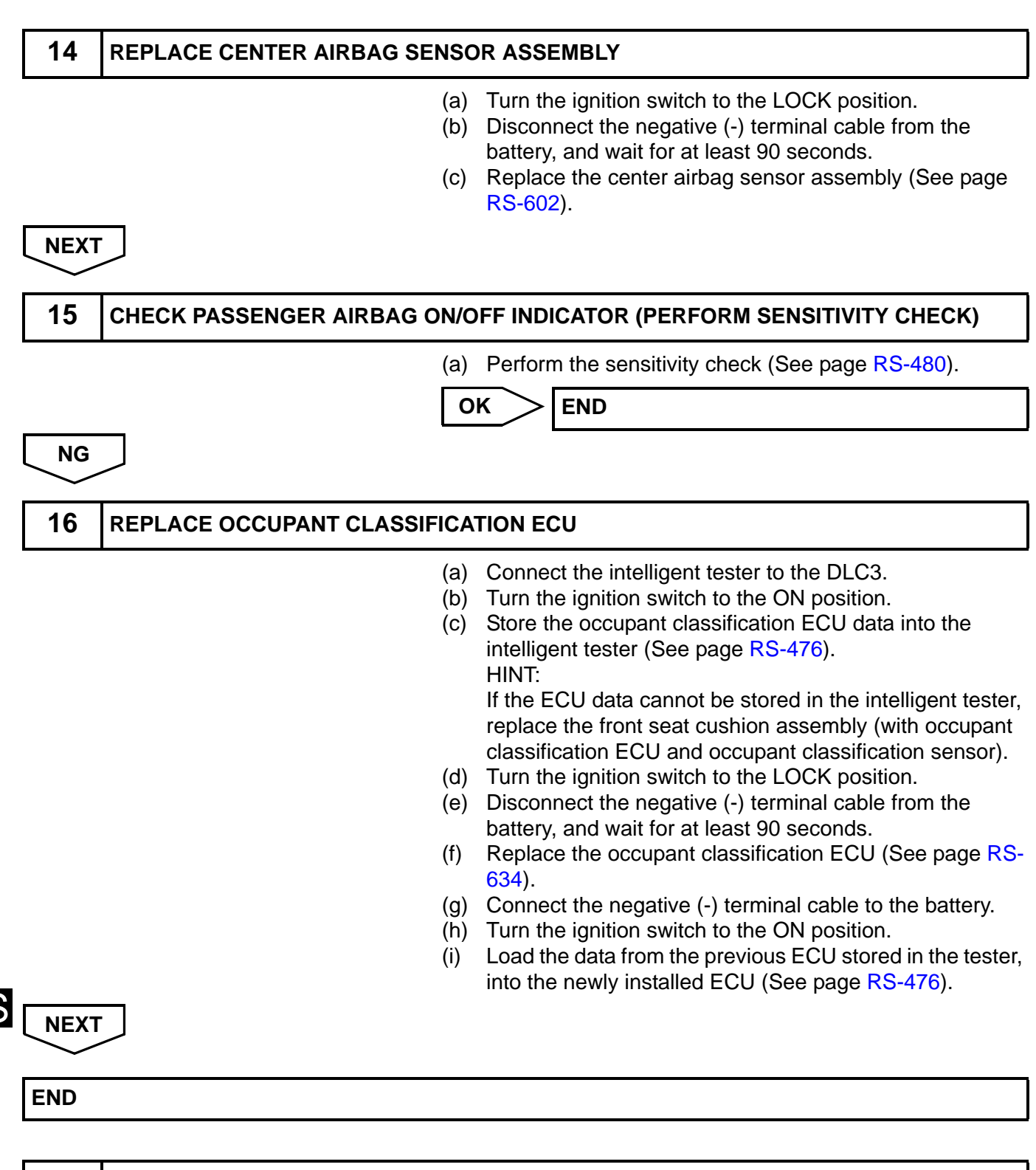

#### **17** REPLACE OCCUPANT CLASSIFICATION ECU

- (a) Connect the intelligent tester to the DLC3.
- (b) Turn the ignition switch to the ON position.
- (c) Store the occupant classification ECU data into the intelligent tester (See page RS-476).

| NEXT                                                                                    | ()<br>()<br>()<br>()<br>()                         | <ul> <li>HINT:<br/>If the ECU data cannot be stored in the intelligent tester, replace the front seat cushion assembly (with occupant classification ECU and occupant classification sensor).</li> <li>(d) Turn the ignition switch to the LOCK position.</li> <li>(e) Disconnect the negative (-) terminal cable from the battery, and wait for at least 90 seconds.</li> <li>(f) Replace the occupant classification ECU (See page RS-634).</li> <li>(g) Connect the negative (-) terminal cable to the battery.</li> <li>(h) Turn the ignition switch to the ON position.</li> <li>(i) Load the data from the previous ECU stored in the tester, into the newly installed ECU (See page RS-476).</li> </ul>                                                                                                    |
|-----------------------------------------------------------------------------------------|----------------------------------------------------|----------------------------------------------------------------------------------------------------|
| $\sim$                                                                                  |                                                    |                                                                                                    |
| <b>18</b> CHECK PASSENGER AIRBAG ON/OFF INDICATOR (PERFORM SENSITIVITY CHECK)           |                                                    |                                                                                                    |
|                                                                                         | (#                                                 | (a) Perform the sensitivity check (See page RS-480).                                                                                                    |
|                                                                                         | Γ                                                  | OK END                                                                                                    |
| NG                                                                                      |                                                    |                                                                                                    |
|                                                                                         |                                                    |                                                                                                    |
| 19 REPLACE FRONT SEAT CUSHION ASSEMBLY (WITH OCCUPANT CLASSIFICATION ECU<br>AND SENSOR) |                                                    |                                                                                                    |
|                                                                                         | (;<br>()<br>()<br>()<br>()<br>()<br>()<br>()<br>() | <ul> <li>(a) Turn the ignition switch to the LOCK position.</li> <li>(b) Disconnect the negative (-) terminal cable from the battery, and wait for at least 90 seconds.</li> <li>(c) Replace the front seat cushion assembly (with occupant classification ECU and occupant classification sensor) (See page RS-626).</li> <li>(d) Connect the negative (-) terminal cable to the battery.</li> <li>(e) Turn the ignition switch to the ON position.</li> <li>(f) Clear the DTCs stored in the memory (See page RS-487). HINT: First clear DTCs stored in the occupant classification ECU and then in the center airbag sensor assembly.</li> <li>(g) Turn the ignition switch to the ON position.</li> <li>(h) Turn the ignition switch to the ON position.</li> <li>(ji) Check the DTCs (See page RS-487). OK: DTC B1774 and B1775 are not output. HINT: DTCs other than B1774 and B1775 may be output at this</li> </ul> |
| NEXT                                                                                    | -                                                  | time, but they are not related to this check.                                                                                                    |

RS

- (b) Turn the ignition switch to the ON position.
- (c) Using the intelligent tester, perform the zero point calibration (See page RS-480).

| NEXT |  |
|------|--|
| END  |  |